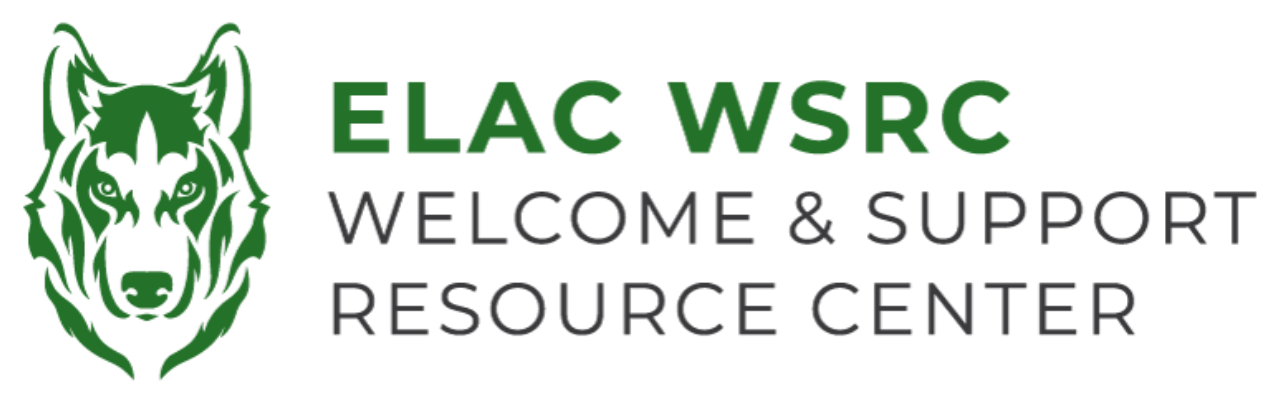

## **ELAC: How to Drop Classes**

- 1. Sign into your student portal: <u>https://mycollege.laccd.edu</u>
- 2. Click on "Manage Classes (Add/Drop)"

| ▼ Student Homepage |                                |                           |        |  |
|--------------------|--------------------------------|---------------------------|--------|--|
| Profile            | Academic Records               | Manage Classes (Add/Drop) | Canvas |  |
| 20                 | East<br>Los Angeles<br>College |                           |        |  |
| Kevin Ornelas      |                                |                           |        |  |

3. On the Left-Hand side, select "Drop Classes"

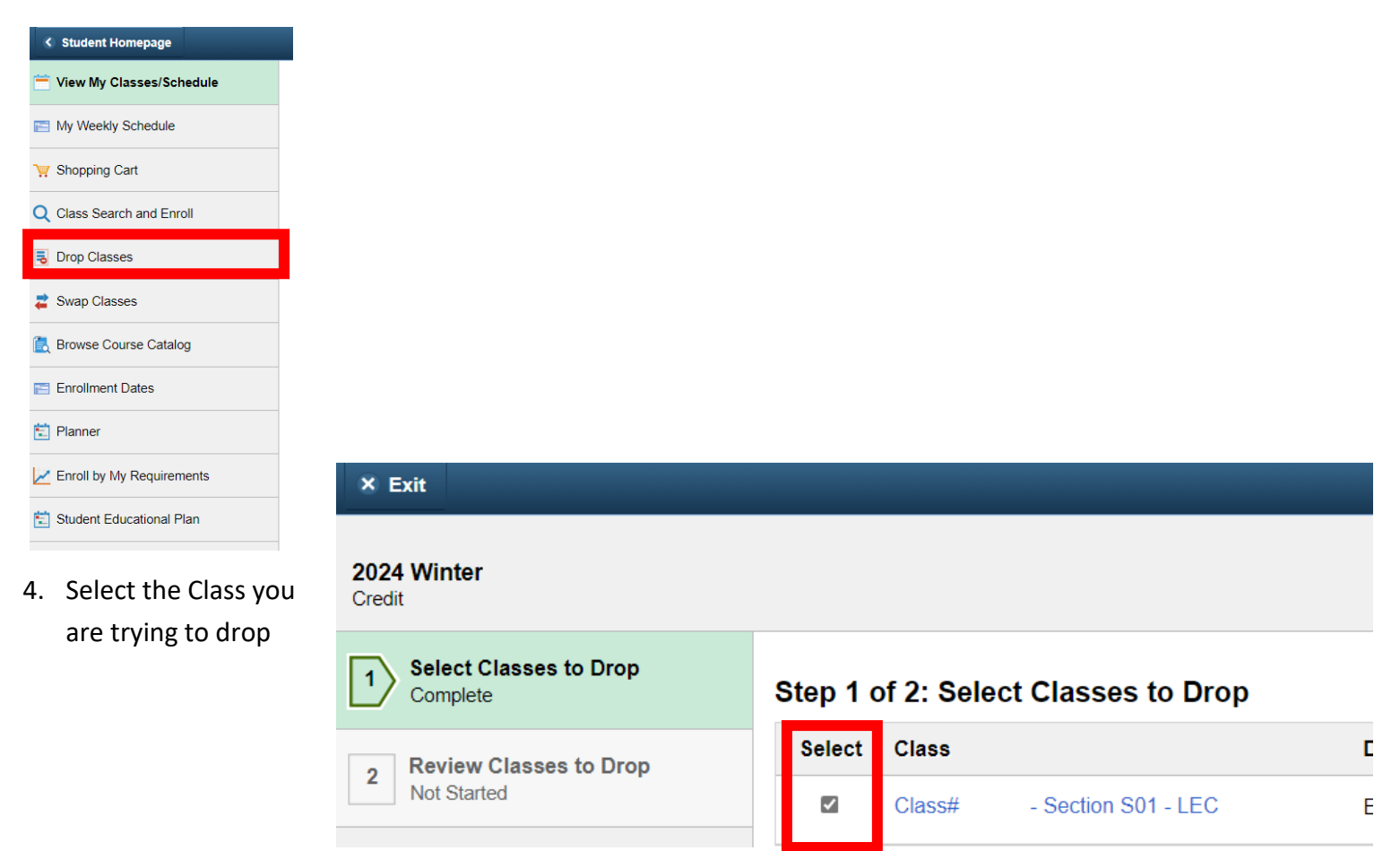

5. Select "Next" at the top-right corner

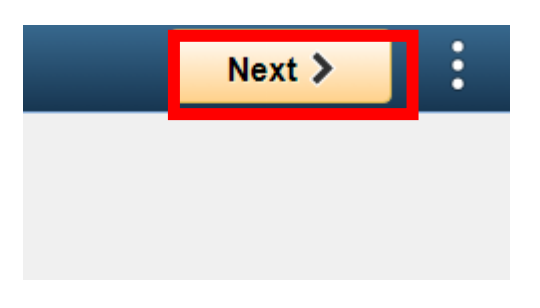

- 6. Confirm the information of the class you are trying to drop
- 7. Select "Drop Classes towards the right side of the page

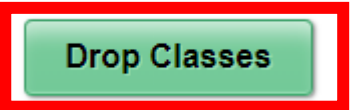

8. Confirm and Click "Yes" for the class(es) you are trying to drop

| Confirm that the | e following cla | ass(es) are to be dropped |
|------------------|-----------------|---------------------------|
| (                | Yes             | No                        |

9. You will see a green checkmark confirming that you have dropped the selected class(es)

Welcome Center Contact: E1-189 Office Phone: 323.780.6800

Email: welcomecenter@elac.edu